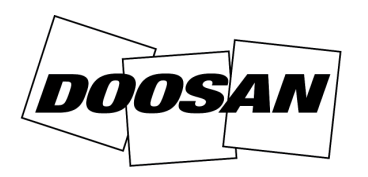

**Portable Power** 

Servicebrief

# Servicebrief:30011Datum:6 mei 2013Product:GeneratorOnderwerp:Herprogrammeren digitale controller (Y06)

| PROCEDUR                         | ELE EN GARANTIERICHTLIJNEN                                   |
|----------------------------------|--------------------------------------------------------------|
| Prioriteit van<br>reparatie      | Verplicht - klasse A                                         |
| Onderdelen<br>vereist            | Nee - geen onderdelen vereist                                |
| Retourneren<br>van onderdelen    | Nee - geen onderdelen vereist                                |
| Vergoeding<br>voor<br>onderdelen | Nee - geen onderdelen vereist                                |
| Vergoeding<br>voor werk          | Ja - dertig (30) minuten                                     |
| Reisvergoeding                   | Ja - twee (2) uur voor verkochte<br>machines                 |
| Causaal onder-<br>deelnummer     | Instellingsbestand voor controller staat<br>op BobcatNet-ESA |
| Garantiecode                     | Y06                                                          |
| DVP-applicatie                   | Nee                                                          |

| MODEL | SERIENUMMER                                                                                                    |
|-------|----------------------------------------------------------------------------------------------------|
| G20   | G0200120<br>G0200125<br>G0200129<br>G0200167<br>G0200173<br>G0200181 t/m G0200185                                                                             |
| G30   | G0300126<br>G0300149<br>G0300154<br>G0300158 t/m G0300160<br>G0300166                                                                                         |
| G40   | G0400163<br>G0400165 t/m G0400166<br>G0400181 t/m G0400182<br>G0400218<br>G0400223<br>G0400242 t/m G0400243<br>G0400282 t/m G0400283<br>G0400288 t/m G0400293 |

| MODEL | SERIENUMMER           |
|-------|-----------------------|
| G60   | G0600110              |
|       | G0600112 t/m G0600116 |
|       | G0600132              |
|       | G0600136 t/m G0600138 |
|       | G0600145              |
|       | G0600155 t/m G0600159 |
|       | G0600165              |
|       | G0600168 t/m G0600170 |
|       | G0600172 t/m G0600178 |
|       | G0600180              |
|       | G0600189 t/m G0600190 |
|       | G0600235              |
|       | G0600265              |
|       | G0600267              |
|       | G0600272              |
|       | G0600275              |
|       | G0600301 t/m G0600302 |
|       | G0600312              |
|       | G0600324 t/m G0600328 |

Doosan Benelux SA heeft vastgesteld dat de instellingen van de digitale controller **[Afbeelding 1]** niet geschikt zijn voor bescherming van de motor. Hoewel de controller wel een uitschakeling uitvoert in gevallen van oververhitting of lage oliedruk, geeft hij alleen een alarm als het signaal verloren raakt, waardoor de motor blijft draaien. Hierdoor bestaat het risico dat de motor kapot gaat door geen smering of oververhitting.

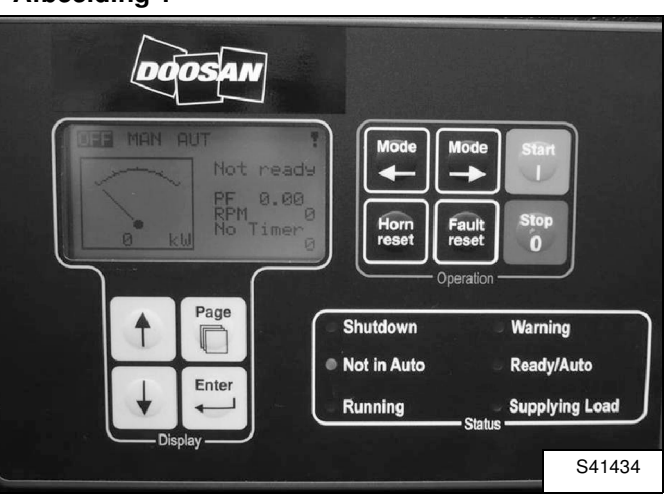

## Afbeelding 1

# Procedure

# Installatie LiteEdit-software

# Afbeelding 2

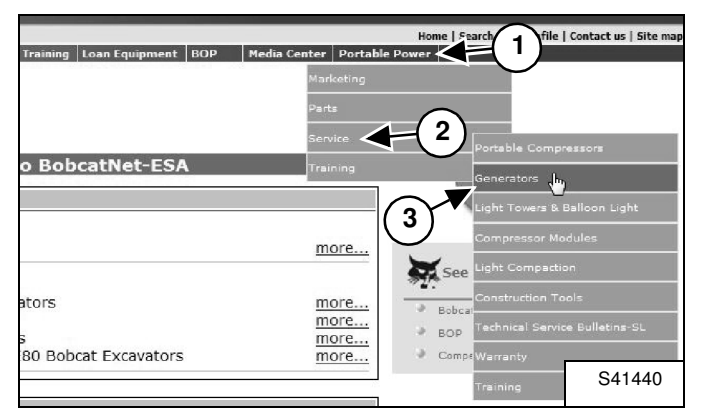

Om de vereiste LiteEdit-software te downloaden, gaat u naar: http://www.bobcatnet-esa.com en logt u in.

Volg het vervolgkeuzemenu - Portable Power (Item 1), Service (Item 2), Generators (Item 3) **[Afbeelding 2]**.

## Afbeelding 3

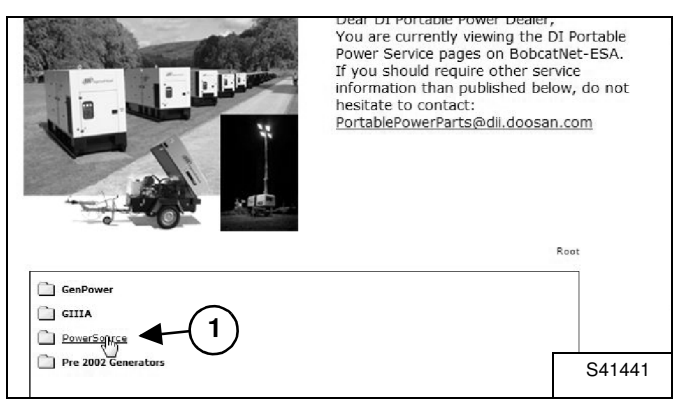

Klik op "PowerSource" (Item 1) [Afbeelding 3].

# Afbeelding 4

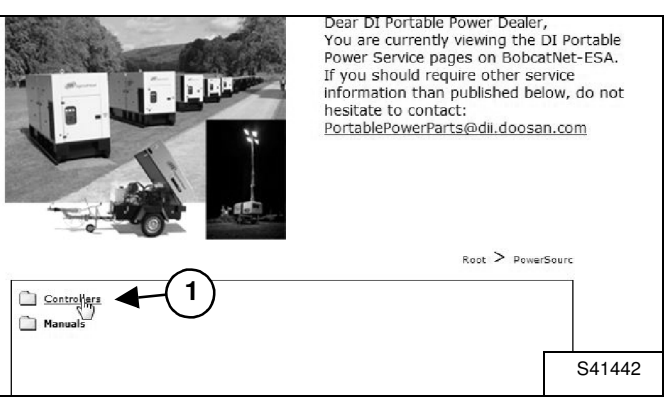

Klik op "Controllers" (Item 1) [Afbeelding 4].

## Afbeelding 5

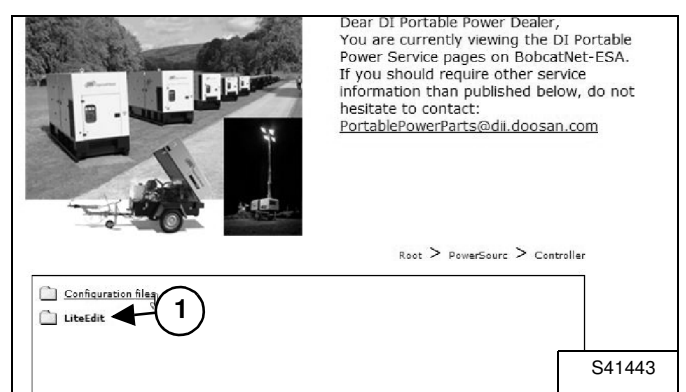

Klik op "LiteEdit" (Item 1) [Afbeelding 5].

## Afbeelding 6

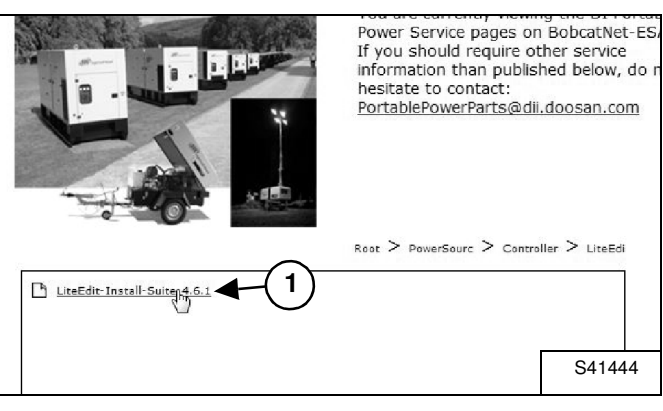

Dubbelklik op "LiteEdit-Install-Suite-4.6.1.exe" (Item 1) **[Afbeelding 6]** om de LiteEdit-software op uw pc te installeren.

# Downloaden van configuratiebestanden

## Afbeelding 7

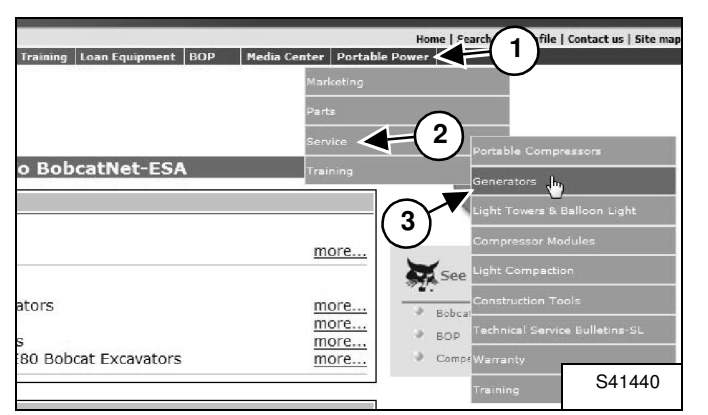

Ga naar: http://www.bobcatnet-esa.com en log in.

Volg het vervolgkeuzemenu - Portable Power (Item 1), Service (Item 2), Generators (Item 3) **[Afbeelding 7]**.

## Afbeelding 8

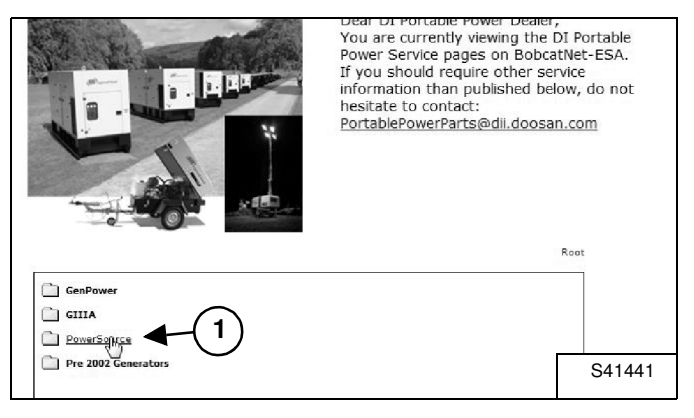

Klik op "PowerSource" (Item 1) [Afbeelding 8].

# Afbeelding 9

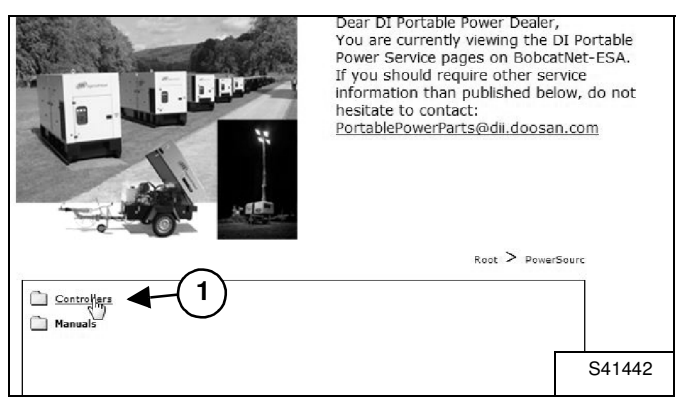

Klik op "Controllers" (Item 1) [Afbeelding 9].

## Afbeelding 10

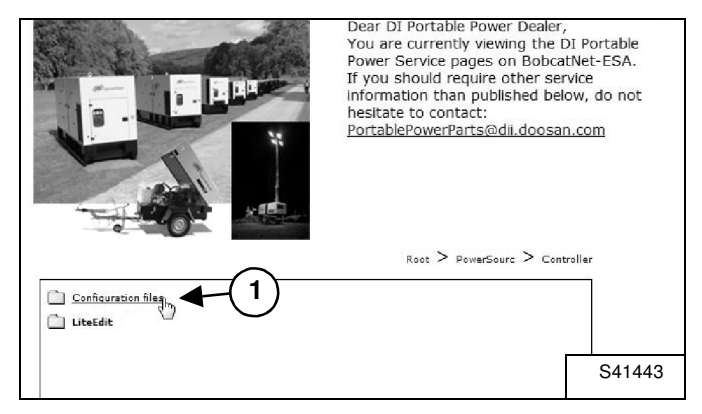

Klik op "Configuration files" (Item 1) [Afbeelding 10].

# Afbeelding 11

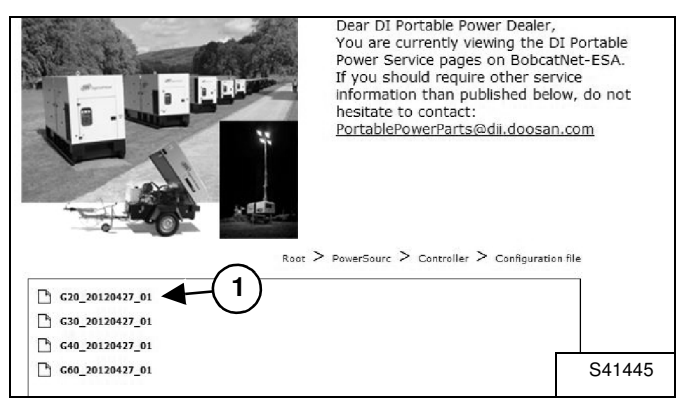

Selecteer het configuratiebestand (Item 1) [Afbeelding 11] dat overeenkomt met het generatormodel dat u aan het bijwerken bent en klik erop om de bestanden op uw pc op te slaan:

- "G20\_20120427\_01.ail" voor G20
- "G30\_20120427\_01.ail" voor G30
- "G40\_20120427\_01.ail" voor G40
- "G60\_20120427\_01.ail" voor G60

# Instellingenupdate voor digitale controller

#### Afbeelding 12

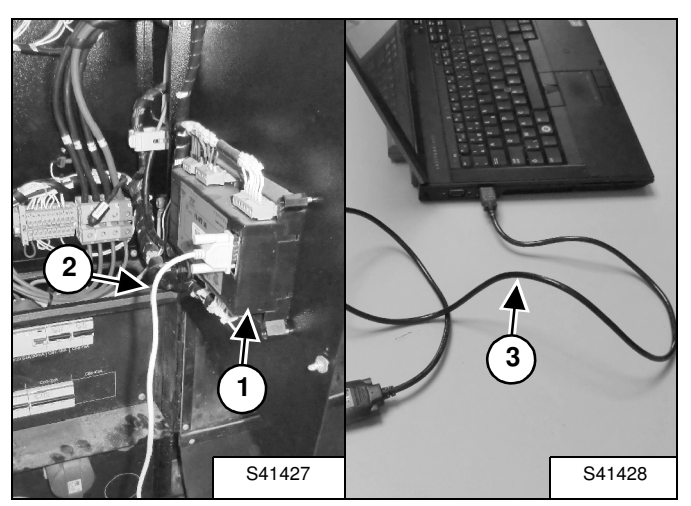

Afbeelding 13

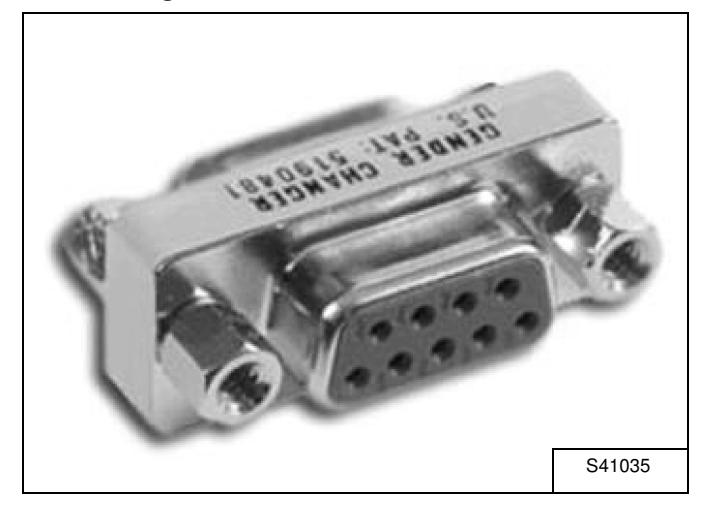

Als uw pc is uitgerust met een RS232-uitgang, sluit de pc dan aan op de controller (Item 1) met behulp van een vrouwelijke-vrouwelijke RS232-kabel (Item 2) **[Afbeelding 12]**.

Als uw pc geen RS232-uitgang heeft, sluit dan de USB-seriële kabel O/N 46551205 (Item 3) [Afbeelding 12] aan samen met de vrouwelijke-vrouwelijke RS232-connector O/N 46551213 [Afbeelding 13].

# Afbeelding 14

| 🖞 LiteEdit                              | Correspondence of |
|-----------------------------------------|-------------------|
| Connection Controller Options Help      |                   |
| ▶●●○○圖 ※ □  ■◎回●○●♥                     | 1200              |
| 1 I I I I I I I I I I I I I I I I I I I |                   |
|                                         | S41411            |

Open de LiteEdit-software en klik op het pictogram "Open direct connection" (Item 1) **[Afbeelding 14]** links bovenin.

# Afbeelding 15

| Open direct connection               |        |
|--------------------------------------|--------|
| Contr. address:<br>1 Don't ask again |        |
| OK X Cancel                          |        |
|                                      |        |
|                                      | S41412 |

Klik op "OK" (Item 1) [Afbeelding 15].

# Afbeelding 16

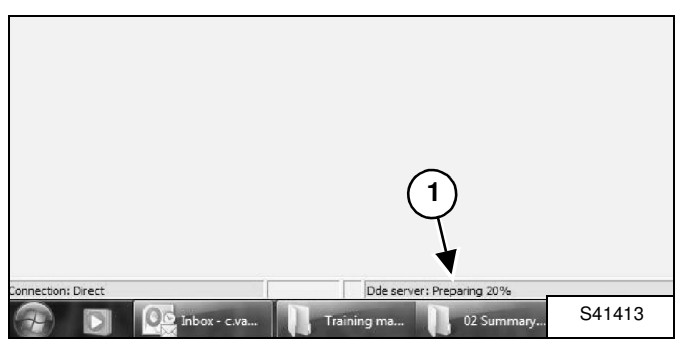

Wacht terwijl de verbinding wordt voorbereid (Item 1) [Afbeelding 16].

Afbeelding 17

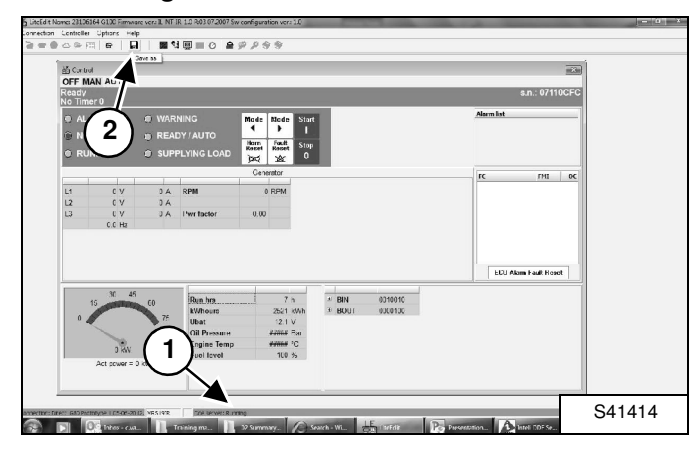

Als op het scherm "Running" (Item 1) wordt weergegeven, klik dan op het pictogram "Save as" (Item 2) **[Afbeelding 17]** om het archief van de controller op te slaan.

#### NB: Voer nog GEEN andere handeling uit.

#### Afbeelding 18

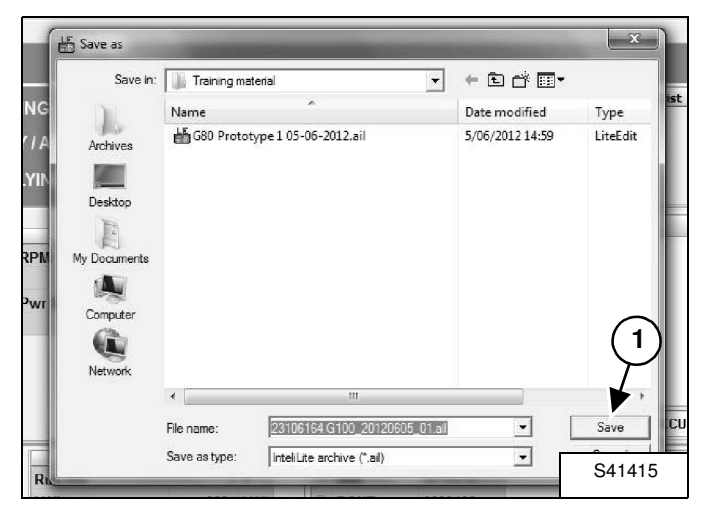

Voer de gewenste bestandsnaam in en klik op "Save" (Item 1) [Afbeelding 18].

#### Afbeelding 19

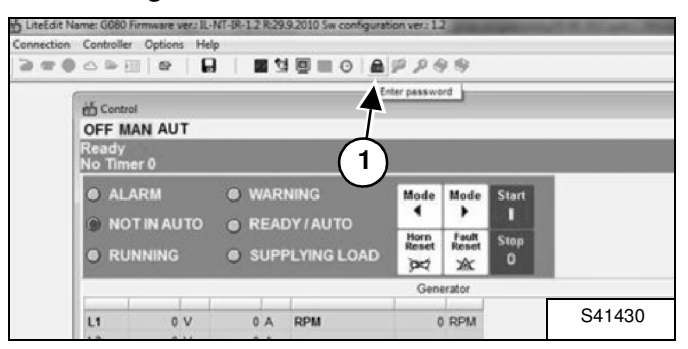

Klik op het pictogram "Enter password" (Item 1) [Afbeelding 19].

NB: Het wachtwoord staat in de brief voor dealer die u hebt ontvangen.

#### Afbeelding 20

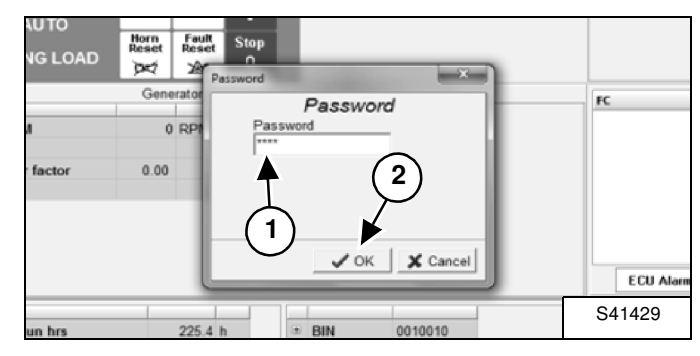

Voer het wachtwoord in (Item 1) en klik op "OK" (Item 2) [Afbeelding 20] om de controller vrij te geven.

#### Afbeelding 21

| Connection | Controller | Options | Help |     |       |   |    |                      |
|------------|------------|---------|------|-----|-------|---|----|----------------------|
| 3=0        | 0.00       |         |      | 2 🕅 | 9 🖳 🔳 | 0 | 69 | 9 🛛 🗣                |
|            |            |         |      |     |       |   |    | Select configuration |
|            |            |         |      |     |       |   |    |                      |
|            |            |         |      |     |       |   |    | S41416               |

Klik op het pictogram "Select configuration" (Item 1) **[Afbeelding 21]** om het gewenste configuratiebestand te openen.

#### Afbeelding 22

| Look III.          | Training material                         | ← ⊡ * ⊡•        |         |
|--------------------|-------------------------------------------|-----------------|---------|
| 1                  | Name                                      | Date modified   | Туре    |
| Arobiyan           | ᡖ G80 Prototype 1 05-06-2012.ail          | 5/06/2012 14:59 | LiteEdi |
| , TOTIVOS          |                                           |                 |         |
| 2                  | T                                         |                 |         |
| Desktop            |                                           |                 |         |
| TO                 | (1)                                       |                 |         |
| R)<br>In Decumente | $\mathbf{O}$                              |                 |         |
| ly Documents       |                                           |                 |         |
|                    |                                           |                 | $\sim$  |
| Computer           |                                           |                 | (2)     |
| a                  |                                           |                 | Ś       |
| 1                  |                                           |                 | T       |
| Network            |                                           |                 |         |
|                    | ·                                         |                 |         |
|                    |                                           | 1               | Open    |
|                    | File name: G80 Prototype 1 05-06-2012.ail |                 | open    |

Selecteer het configuratiebestand (Item 1) [Afbeelding 22] op de locatie waar u het op uw pc hebt opgeslagen [Afbeelding 11] en klik op "Open" (Item 2) [Afbeelding 22]:

- "G20\_20120427\_01.ail" voor G20
- "G30\_20120427\_01.ail" voor G30
- "G40\_20120427\_01.ail" voor G40
- "G60\_20120427\_01.ail" voor G60

# Afbeelding 23

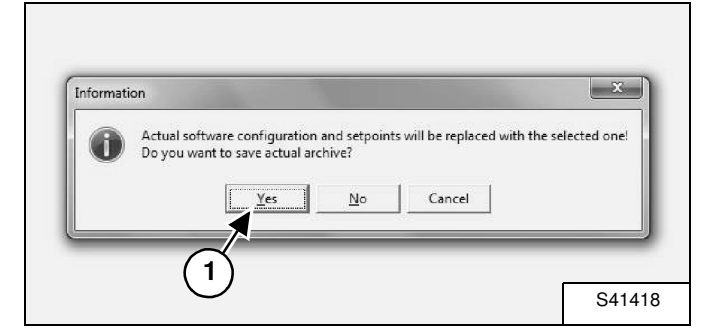

Klik op "Yes" (Item 1) **[Afbeelding 23]** om de configuratieselectie te bevestigen.

# Afbeelding 24

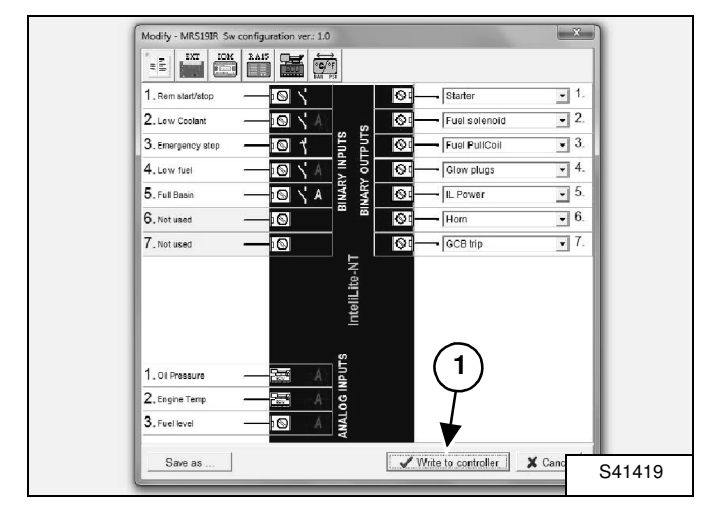

Klik op "Write to controller" (Item 1) [Afbeelding 24].

# Afbeelding 25

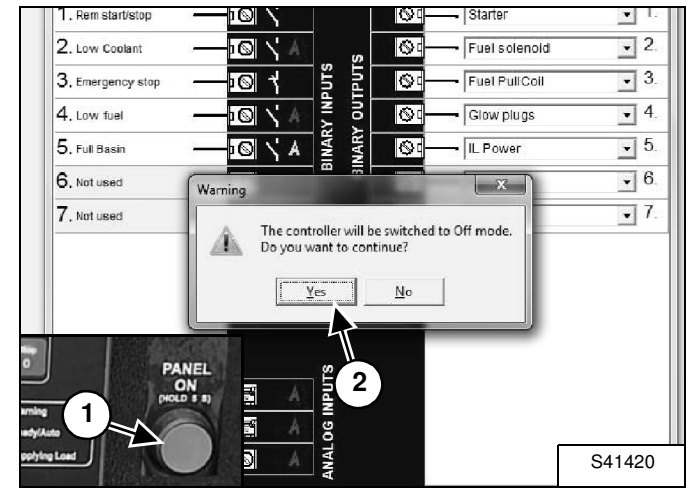

## NB: De controller wordt uitgeschakeld tijdens het programmeren [Afbeelding 25]. Daarom wordt de controllerstroom niet vrijgegeven.

Stroomuitschakeling (en verlies van controllergegevens) voorkomen:

- Schakel de controller in via een externe bron OF
- houd de startknop (groen) (Item 1) **[Afbeelding 25]** ingedrukt tijdens de programmeertijd.

Zorg dat de controller blijft ingeschakeld en klik op "Yes" (Item 2) **[Afbeelding 25]**.

NB: Als de controller niet ingeschakeld blijft, kan de programmering worden onderbroken en kan de firmware van de controller corrupt worden. Hierdoor wordt de controller onbruikbaar en moet deze worden vervangen.

#### Afbeelding 26

| Confirm | 100                    |                 |                   | x                |
|---------|------------------------|-----------------|-------------------|------------------|
| Do you  | u want to overwrite th | ie setpoints by | values from the s | elected archive? |
|         | []                     |                 | ć. 1              |                  |
|         | i Yes i                | No              | Cancel            |                  |
|         |                        |                 |                   |                  |

Klik op "Yes" (Item 1) [Afbeelding 26].

## Afbeelding 27

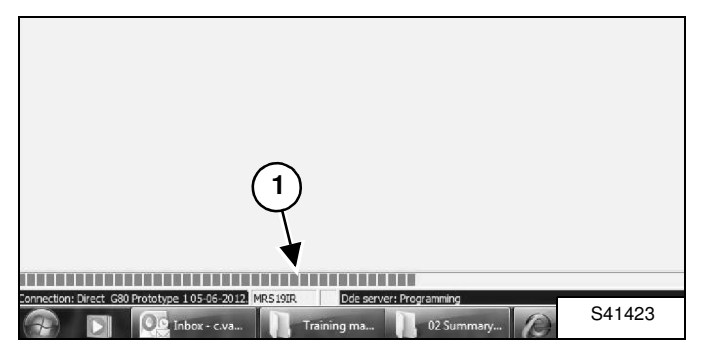

Wacht terwijl het schrijfproces wordt uitgevoerd (Item 1) [Afbeelding 27].

#### Afbeelding 28

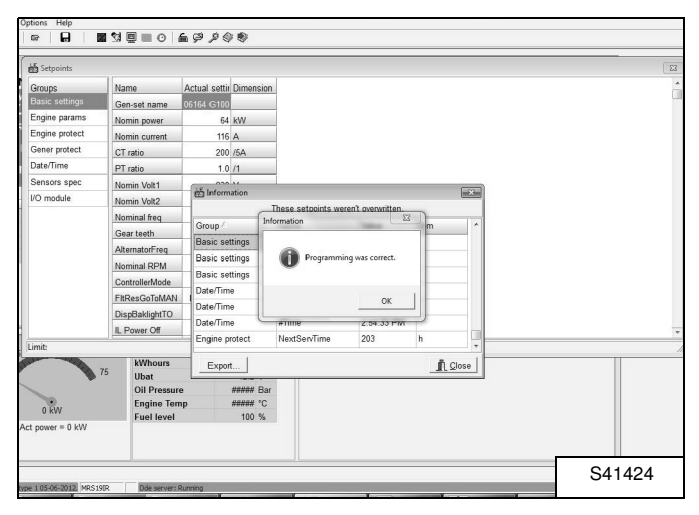

Als het scherm **[Afbeelding 28]** wordt weergegeven, is de programmering voltooid.

#### Afbeelding 29

| His | tory           |            |             |      |     |    |      |      |         |       |     |     |     |     |       |      |        |       |      |     |       |     | 6   |
|-----|----------------|------------|-------------|------|-----|----|------|------|---------|-------|-----|-----|-----|-----|-------|------|--------|-------|------|-----|-------|-----|-----|
|     | Reason         | Date       | Time        | RPM  | Pwr | Q  | PF   | LChr | Gfrq    | Vg1   | Vg2 | Vg3 | lg1 | 1/2 | 193 1 | UBat | OIP    | EngT  | FLvI | AM1 | All/2 | AM3 | AN4 |
| 0.  | Config loaded  | 5/06/2012  | 2:59:59 PM  | 0    | (   | 0  | 0.00 |      | 0.0     | 18432 | 0   | 0   | 0   | 0   | 0     | 0.0  | 0.0    | 478   | 8    | 0   | 0     | 0   | 0   |
| -1. | Gen set stop   | 30/05/2012 | 1:00:45 PM  | 1501 | (   | 0  | 1.00 |      | 50.0    | 230   | 230 | 230 | 1   | 1   | 0     | 13.9 | 4.4    | 32    | 61   | 0   | 0     | 0   | 1   |
| -2  | Time stamp     | 30/05/2012 | 1:00:00 PM  | 1500 | 0   | 0  | 1.00 |      | 50.0    | 205   | 205 | 204 | 1   | 1   | 0     | 13.3 | 4.4    | 33    | 61   | 0   | 0     | 0   |     |
| -3. | Gen set start  | 30/05/2012 | 12:59:46 PM | 0    | (   | 0  | 0.00 |      | 0.0     | 0     | 0   | 0   | 0   | 0   | 0     | 12.3 | *****  | ***** | 62   | 0   | 0     | 0   |     |
| -4. | Gen set stop   | 30/05/2012 | 10:29:12 AM | 1499 | 0   | 0  | 1.00 |      | 50.0    | 231   | 230 | 230 | 1   | 1   | 0     | 14.1 | 4.0    | 41    | 61   | 0   | 0     | 0   |     |
| -5. | Time stamp     | 30/05/2012 | 10:00:10 AM | 1500 | (   | 0  | 1.00 |      | 50.0    | 231   | 231 | 230 | 1   | 0   | 1     | 14.1 | 4.3    | 27    | 61   | 0   | 0     | 0   | 1   |
| 6.  | Gen set start  | 30/05/2012 | 9.50.40 AM  | 0    | 0   | 0  | 0.00 |      | 0.0     | 0     | 0   | 0   | 0   | 0   | 0     | 12.4 | *****  | ***** | 62   | 0   | 0     | 0   |     |
| -7. | Gen set stop   | 29/05/2012 | 9:57:28 AM  | 1500 | c   | 0  | 1.00 |      | 50.0    | 230   | 230 | 229 | 1   | 0   | 0     | 14.0 | 4.0    | 42    | 61   | 0   | 0     | 0   |     |
| 8.  | Gen set start  | 29/05/2012 | 9.28.43 AM  | 0    | (   | 0  | 0.00 |      | 0.0     | 0     | 0   | 0   | 0   | 0   | 0     | 12.6 | *****  | ****  | 62   | 0   | 0     | 0   |     |
| -9. | Gen set stop   | 29/05/2012 | 8:56:10 AM  | 1499 | c   | 0  | 1.00 |      | 50.0    | 230   | 230 | 229 | 1   | 1   | 0     | 14.0 | 3.4    | 66    | 61   | 0   | 0     | 0   |     |
| 10. | Gen set start  | 29/05/2012 | 8:03:33 AM  | 0    | (   | 0  | 0.00 |      | 0.0     | 0     | 0   | 0   | 0   | 0   | 0     | 12.2 | *****  | ***** | 74   | 0   | 0     | 0   |     |
| 11. | Gen set stop   | 28/05/2012 | 10:04:24 AM | 1501 | 67  | -1 | 1.00 | F    | 50.0    | 230   | 230 | 229 | 94  | 93  | 95    | 14.0 | 3.4    | 66    | 73   | 0   | 0     | 0   |     |
| 12  | Time stamp     | 28/05/2012 | 10:00:10 AM | 1500 | 68  | -1 | 1.00 | F    | R 50.0  | 230   | 230 | 229 | 94  | 93  | 95    | 14.0 | 3.4    | 64    | 73   | 0   | 0     | 0   |     |
| 13. | Gen set start  | 28/05/2012 | 9:45:02 AM  | 0    | (   | 0  | 0.00 |      | 0.0     | 0     | 0   | 0   | 0   | 0   | 0     | 12.6 | *****  | ***** | 74   | 0   | 0     | 0   |     |
| 14. | Gen set stop   | 28/05/2012 | 9:34:16 AM  | 1500 | (   | 0  | 1.00 |      | 50.0    | 230   | 230 | 229 | 0   | 0   | 0     | 14.0 | 3.6    | 56    | 73   | 0   | 0     | 0   |     |
| 15. | Gen set start  | 28/05/2012 | 9:14:31 AM  | 0    | 0   | 0  | 0.00 |      | 0.0     | 0     | 0   | 0   | 0   | 0   | 0     | 12.6 | *****  | ***** | 74   | 0   | 0     | 0   |     |
| 16. | Gen set stop   | 28/05/2012 | 9:02:41 AM  | 1499 | (   | 0  | 1.00 |      | 50.0    | 230   | 230 | 229 | 1   | 1   | 0     | 14.0 | 3.8    | 49    | 73   | 0   | 0     | 0   |     |
| 17. | Time stamp     | 28/05/2012 | 9:00:10 AM  | 1500 | 33  | 0  | 1.00 | F    | \$ 50.0 | 230   | 230 | 229 | 47  | 46  | 47    | 14.0 | 3.8    | 48    | 73   | 0   | 0     | 0   |     |
| 18. | Gen set start  | 28/05/2012 | 8:12:11 AM  | 0    | 0   | 0  | 0.00 |      | 0.0     | 0     | 0   | 0   | 0   | 0   | 0     | 12.3 | *****  | ***** | 74   | 0   | 0     | 0   |     |
| 19. | Gen set stop   | 23/05/2012 | 10:05:23 AM | 1500 | 0   | 0  | 1.00 |      | 50.0    | 230   | 230 | 230 | 1   | 1   | 0     | 14.0 | 4.2    | 37    | 73   | 0   | 0     | 0   |     |
| 20. | Gen set start  | 23/05/2012 | 10:02:40 AM | 0    | 0   | 0  | 0.00 |      | 0.0     | 0     | 0   | 0   | 0   | 0   | 0     | 12.3 | *****  | ***** | 74   | 0   | 0     | 0   |     |
| 21. | Gen set stop   | 23/05/2012 | 9:15:14 AM  | 1500 | (   | 0  | 1.00 |      | 50.0    | 231   | 230 | 230 | 1   | 0   | 0     | 14.1 | 4.0    | 38    | 73   | 0   | 0     | 0   |     |
| 22  | Time stamp     | 23/05/2012 | 9:00:10 AM  | 1500 | 0   | 0  | 1.00 |      | 50.0    | 231   | 230 | 230 | 1   | 0   | 1     | 14.1 | 4.3    | 27    | 73   | 0   | 0     | 0   |     |
| 23. | Gen set start  | 23/05/2012 | 8.57.20 AM  | 0    | (   | 0  | 0.00 |      | 0.0     | 0     | 0   | 0   | 0   | 0   | 0     | 12.6 | *****  | ***** | 74   | 0   | 0     | 0   |     |
| 24. | Emergency stop | 23/05/2012 | 8:56:41 AM  | 1500 | (   | 0  | 1.00 |      | 50.0    | 231   | 231 | 230 | 1   | 0   | 1     | 14.1 | 4.3    | 18    | 73   | 0   | 0     | 0   |     |
| 25. | Gen set start  | 20/05/2012 | 0.50:16 AM  | 0    | 0   | 0  | 0.00 |      | 0.0     | 0     | 0   | 0   | 0   | 0   | 0     | 12.5 | ****** | ***** | 74   | 0   | 0     | 0   |     |
| NR. | ~ · ·          |            |             |      |     |    |      |      |         |       |     |     |     |     |       |      |        |       |      |     |       |     |     |
|     |                |            |             |      |     |    |      |      |         |       |     |     |     |     |       |      |        |       |      |     |       |     |     |

Alle programmering kan worden teruggevonden in de geschiedenis **[Afbeelding 29]**.